# PRIMERGY TX150 S4 / TX150W S4 / TX150FT S4 使用上の注意

このたびは、弊社の PRIMERGY TX150 S4/TX150W S4 /TX150FT S4 をお買い求めいただきまして、誠にあり がとうございます。本サーバをご使用になる上での注意および追記事項がございますので、本書をよくお読みの 上、ご使用願います。

> 平成 18 年 6 月 富士通株式会社

## <u>1.「PRIMERGY TX150 S4 ユーザーズガイド:B7FH-4391-01」についての訂正事項</u>

訂正 1章「1.2.3 高信頼ツールの導入について」(関連ページ P25)

表:高信頼ツールのインストール

誤)

|             | ServerStart新規インストール |        | OSインストールタイプ |      |  |
|-------------|---------------------|--------|-------------|------|--|
| 高信頼ツール      | ガイドモード              | エキスパート | ServerStart | 千動間井 |  |
|             |                     | モード    | 開封          | 于到用到 |  |
| RAS支援サービス   | 0                   | Δ      | <b></b>     | ×    |  |
| RAID管理ツール   | 0                   | Δ      |             | ×    |  |
| ServerView  |                     |        |             | ×    |  |
| HRM/server  | 0                   | Δ      | <b>A</b>    | ×    |  |
| REMCSエージェント |                     |        |             | ×    |  |

| 高信頼ツール      | ServerStart新規インストール |        | OSインストールタイプ |      |
|-------------|---------------------|--------|-------------|------|
|             | ガイドモード              | エキスパート | ServerStart | 手動開封 |
|             |                     | モード    | 開封          |      |
| RAS支援サービス   | 0                   | Δ      | 0           | ×    |
| RAID管理ツール   | 0                   | Δ      | 0           | ×    |
| ServerView  |                     |        |             | ×    |
| HRM/server  | 0                   | Δ      | 0           | ×    |
| REMCSエージェント |                     |        |             | ×    |

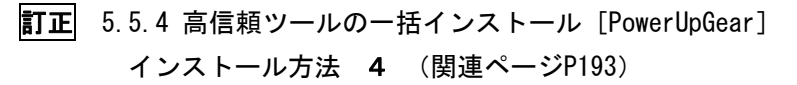

誤)

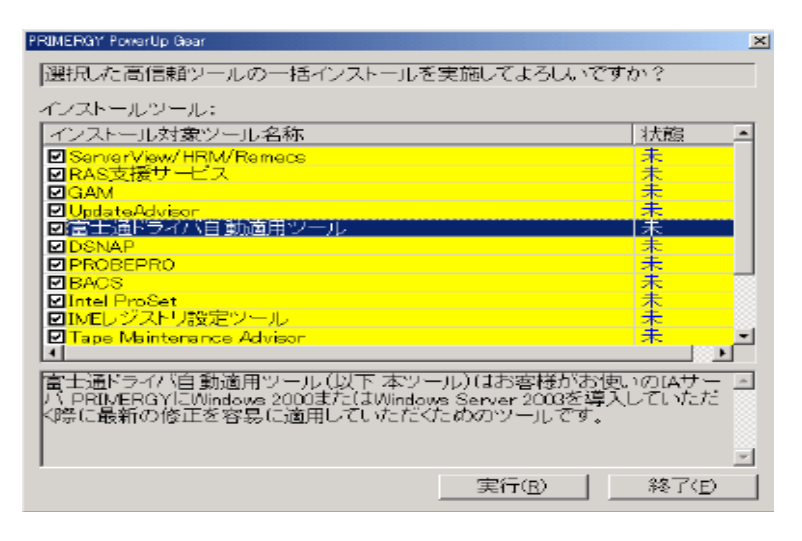

正)

TX150 S4 では PowerUP Gear を使って「RAS 支援サービス」をインストールすることができま せん。インストールツールの選択画面で必ずチェックを外してください。

RAS 支援サービスをインストールする場合は、「6.2.1 RAS 支援サービスのインストール」を参照の上、手動でインストールを行ってください。

| - 1             | PRIMERGY PowerUp Gear          |     |          |
|-----------------|--------------------------------|-----|----------|
|                 | 選択した高信頼ツールの一括インストールを実施してよろしいです | か?  |          |
|                 | インストールツール:                     |     |          |
|                 | インストール対象ツール名称                  | 状態  |          |
|                 | ServerView/HRM/Remecs          | 未   |          |
| $\triangleleft$ | □RAS支援サービス                     | 未   |          |
|                 | GAM                            | 未   |          |
|                 | ☑ UpdateAdvisor                | 未   |          |
|                 | ☑富士通ドライバ自動適用ツール                | 未   |          |
|                 |                                | 禾   |          |
|                 | ✓ PROBEPRO                     | 未   | _        |
|                 | BACS                           | 未   |          |
|                 | ☑ Intel ProSet                 | 未   |          |
|                 | ☑ IMEレジストリ設定ツール                | 未   |          |
|                 | 🗹 Tape Maintenance Advisor     | 未   | <u>-</u> |
|                 |                                | ► F |          |

||今十達にちん(白新達用のニル(川下 まのニル)けた友様がた体にのなせこ ||

インストールツールの選択画面でチェックをつけたままインストールを開始した場合、「RAS 支援サービス」インストール中に以下のメッセージが表示されます。

| PRIMER | GY PowerUp Gear                                    | ×         |
|--------|----------------------------------------------------|-----------|
| ?      | CDドライブ『 D 』に挿入されているメディアを『 PRIMERGY ドキュメント&ツールCD 』に | 交換してください。 |
|        |                                                    |           |

必ず、[いいえ]をクリックし、インストールを行わないようにしてください。

# 訂正 8章「8.2.8 Advanced System Configurationサブメニュー」(関連ページP293)

| 訣) 衣:Advan             | ced System Configurations | リノノーユー画画の項日読明               |
|------------------------|---------------------------|-----------------------------|
| CPU Halt Mode(C1E)     | ・Standard(ご購入時)           | CPU内部の設定です。                 |
|                        | •Enabled                  | インテルPentium 4 プロセッサーを搭載している |
|                        |                           | 場合のみ表示されます。                 |
| CPU Thermal Management | ・Standard(ご購入時)           | CPU内部の設定です。                 |
|                        | •Enabled                  | インテルCeleron D プロセッサーを搭載している |
|                        |                           | 場合は表示されません。                 |

## 誤) 表 : Advanced System Configurationsサブメニュー画面の項目説明

#### 正)

| _;                     |                 |                                  |
|------------------------|-----------------|----------------------------------|
| CPU Thermal Management | ・Standard(ご購入時) | CPU内部の設定です。                      |
|                        | •Enabled        | インテルCeleron D プロセッサーを搭載している      |
|                        |                 | 場合は表示されます。                       |
| CPU Halt Mode          | ・Standard(ご購入時) | CPU内部の設定です。                      |
|                        | •Enabled        | インテルPentium 4 プロセッサー <b>または、</b> |
|                        |                 | インテルPentium D プロセッサーを搭載している      |
|                        |                 | 場合は表示されます。                       |

# **訂正** 8章「8.2.8 Advanced System Configurationサブメニュー」(関連ページP294)

| 크미   | ۱ |
|------|---|
| ㅋㅋ   | ) |
| H/ \ | / |

## 表 : Advanced System Configurationsサブメニュー画面の項目説明

| NX Memory Protection | ・Disabled(ご購入時) | プロセッサーの「エグゼキュート・ディスエー |
|----------------------|-----------------|-----------------------|
|                      | •Enabled        | ブル・ビット機能」を有効にするかどうかの  |
|                      |                 | 設定です。                 |
| CPU Timeout Counter  | •Enabled(変更禁止)  | CPU内部の設定です。           |

| NX Memory Protection      | ・Disabled(ご購入時) | プロセッサーの「エグゼキュート・ディスエー            |
|---------------------------|-----------------|----------------------------------|
|                           | •Enabled        | ブル・ビット機能」を有効にするかどうかの             |
|                           |                 | 設定です。                            |
| Virtualization technology | ・Disabled(ご購入時) | Virtualization technologyを有効にするか |
|                           | •Enabled        | の設定です。                           |
|                           |                 | インテルPentium D プロセッサーを搭載している      |
|                           |                 | 場合は表示されます。                       |
| CPU Timeout Counter       | •Enabled(変更禁止)  | CPU内部の設定です。                      |

## <u>2.「PRIMERGY TX150W S4 ユーザーズガイド:B7FH-4511-01」についての訂正事項</u>

# **訂正** 1章「1.2.3 高信頼ツールの導入について」(関連ページ P25)

## 表:高信頼ツールのインストール

誤)

|             | ServerStart新規インストール |        | OSインストールタイプ |      |
|-------------|---------------------|--------|-------------|------|
| 高信頼ツール      | ガイドエード              | エキスパート | ServerStart | 手動開封 |
|             |                     | モード    | 開封          | 丁利用判 |
| RAS支援サービス   | 0                   | Δ      |             | ×    |
| RAID管理ツール   | 0                   | Δ      |             | ×    |
| ServerView  |                     |        |             | ×    |
| HRM/server  | 0                   | Δ      |             | ×    |
| REMCSエージェント |                     |        |             | ×    |

| 高信頼ツール      | ServerStart新規インストール              |        | OSインストールタイプ |      |
|-------------|----------------------------------|--------|-------------|------|
|             | ガイドモード                           | エキスパート | ServerStart | 工新明社 |
|             |                                  | モード    | 開封          | 于到用到 |
| RAS支援サービス   | 0                                | Δ      | 0           | ×    |
| RAID管理ツール   | 0                                | Δ      | 0           | ×    |
| ServerView  | ServerStart新<br>ガイドモード<br>O<br>O |        |             | ×    |
| HRM/server  | 0                                | Δ      | 0           | ×    |
| REMCSエージェント |                                  |        |             | ×    |

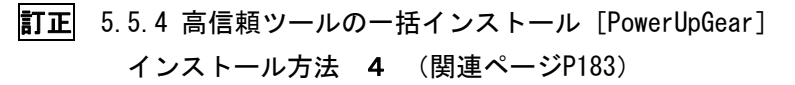

誤)

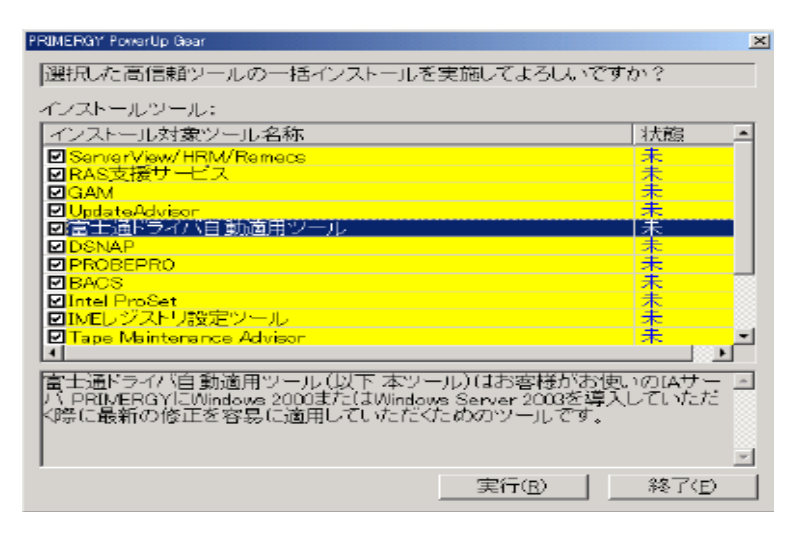

正)

TX150W S4 では Power UP Gear を使って「RAS 支援サービス」をインストールすることができま せん。インストールツールの選択画面で必ずチェックを外してください。

RAS 支援サービスをインストールする場合は、「6.2.1 RAS 支援サービスのインストール」を参照の上、手動でインストールを行ってください。

| - 1             | PRIMERGY PowerUp Gear          |     |          |
|-----------------|--------------------------------|-----|----------|
|                 | 選択した高信頼ツールの一括インストールを実施してよろしいです | か?  |          |
|                 | インストールツール:                     |     |          |
|                 | インストール対象ツール名称                  | 状態  |          |
|                 | ServerView/HRM/Remecs          | 未   |          |
| $\triangleleft$ | □RAS支援サービス                     | 未   |          |
|                 | GAM                            | 未   |          |
|                 | ☑ UpdateAdvisor                | 未   |          |
|                 | ☑富士通ドライバ自動適用ツール                | 未   |          |
|                 |                                | 禾   |          |
|                 | ✓ PROBEPRO                     | 未   | _        |
|                 | BACS                           | 未   |          |
|                 | ☑ Intel ProSet                 | 未   |          |
|                 | ☑ IMEレジストリ設定ツール                | 未   |          |
|                 | 🗹 Tape Maintenance Advisor     | 未   | <u>-</u> |
|                 |                                | ► F |          |

||今中国にちん(白新藩田のニル(川下 まのニル)けや友様がお休いのなせこ |||

インストールツールの選択画面でチェックをつけたままインストールを開始した場合、「RAS 支援サービス」インストール中に以下のメッセージが表示されます。

| PRIMER | GY PowerUp Gear                                   | ×         |
|--------|---------------------------------------------------|-----------|
| ?      | CDドライブ『 D 』に挿入されているメディアを『 PRIMERGY ドキュメント&ツールCD 』 | 交換してください。 |
|        | はい20                                              |           |

必ず、[いいえ]をクリックし、インストールを行わないようにしてください。

# 訂正 8章「8.2.8 Advanced System Configurationサブメニュー」(関連ページP283)

| CPU Halt Mode(C1E)     | ・Standard(ご購入時) | CPU内部の設定です。                 |
|------------------------|-----------------|-----------------------------|
|                        | •Enabled        | インテルPentium 4 プロセッサーを搭載している |
|                        |                 | 場合のみ表示されます。                 |
| CPU Thermal Management | ・Standard(ご購入時) | CPU内部の設定です。                 |
|                        | •Enabled        | インテルCeleron D プロセッサーを搭載している |
|                        |                 | 場合は表示されません。                 |

## 誤) 表 : Advanced System Configurationsサブメニュー画面の項目説明

#### 正)

| <b></b> /              |                 |                                     |
|------------------------|-----------------|-------------------------------------|
| CPU Thermal Management | ・Standard(ご購入時) | CPU内部の設定です。                         |
|                        | •Enabled        | インテルCeleron D プロセッサーを搭載している         |
|                        |                 | 場合は表示されます。                          |
| CPU Halt Mode          | ・Standard(ご購入時) | CPU内部の設定です。                         |
|                        | •Enabled        | インテルPentium 4 プロセッサー <b>または、</b>    |
|                        |                 | <b>インテルPentium D プロセッサー</b> を搭載している |
|                        |                 | 場合は表示されます。                          |

# **訂正** 8章「8.2.8 Advanced System Configurationサブメニュー」(関連ページP284)

| 크미   | ۱ |
|------|---|
| ㅋㅋ   | ) |
| H/ \ | / |

## 表:Advanced System Configurationsサブメニュー画面の項目説明

| NX Memory Protection | ・Disabled(ご購入時) | プロセッサーの「エグゼキュート・ディスエー |
|----------------------|-----------------|-----------------------|
|                      | •Enabled        | ブル・ビット機能」を有効にするかどうかの  |
|                      |                 | 設定です。                 |
| CPU Timeout Counter  | •Enabled(変更禁止)  | CPU内部の設定です。           |

| NX Memory Protection      | ・Disabled(ご購入時) | プロセッサーの「エグゼキュート・ディスエー            |
|---------------------------|-----------------|----------------------------------|
|                           | •Enabled        | ブル・ビット機能」を有効にするかどうかの             |
|                           |                 | 設定です。                            |
| Virtualization technology | ・Disabled(ご購入時) | Virtualization technologyを有効にするか |
|                           | •Enabled        | の設定です。                           |
|                           |                 | インテルPentium D プロセッサーを搭載している      |
|                           |                 | 場合は表示されます。                       |
| CPU Timeout Counter       | •Enabled(変更禁止)  | CPU内部の設定です。                      |

# <u>3.「PRIMERGY TX150FT S4 ユーザーズガイド:B7FH-4521-01」についての訂正事項</u>

| 誤) 表 : Advanced System Configurationsサブメニュー画面の項目説明 |                 |                             |
|----------------------------------------------------|-----------------|-----------------------------|
| CPU Halt Mode(C1E)                                 | ・Standard(ご購入時) | CPU内部の設定です。                 |
|                                                    | •Enabled        | インテルPentium 4 プロセッサーを搭載している |
|                                                    |                 | 場合のみ表示されます。                 |
| CPU Thermal Management                             | ・Standard(ご購入時) | CPU内部の設定です。                 |
|                                                    | •Enabled        | インテルCeleron D プロセッサーを搭載している |
|                                                    |                 | 場合は表示されません。                 |

正)

|                        | 1               | 1                                |
|------------------------|-----------------|----------------------------------|
| CPU Thermal Management | ・Standard(ご購入時) | CPU内部の設定です。                      |
|                        | •Enabled        | インテルCeleron D プロセッサーを搭載している      |
|                        |                 | 場合は表示されます。                       |
| CPU Halt Mode          | ・Standard(ご購入時) | CPU内部の設定です。                      |
|                        | •Enabled        | インテルPentium 4 プロセッサー <b>または、</b> |
|                        |                 | インテルPentium D プロセッサーを搭載している      |
|                        |                 | 場合は表示されます。                       |

# **訂正** 6章「6.2.8 Advanced System Configuration サブメニュー」(関連ページP246)

| 誤) 表 : Advanced System Configurationsサブメニュー画面の項目説明 |                 | ationsサブメニュー画面の項目説明   |
|----------------------------------------------------|-----------------|-----------------------|
| NX Memory Protection                               | ・Disabled(ご購入時) | プロセッサーの「エグゼキュート・ディスエー |
|                                                    | •Enabled        | ブル・ビット機能」を有効にするかどうかの  |
|                                                    |                 | 設定です。                 |
| CPU Timeout Counter                                | ・Enabled(変更禁止)  | CPU内部の設定です。           |

| NX Memory Protection      | ・Disabled(ご購入時) | プロセッサーの「エグゼキュート・ディスエー            |
|---------------------------|-----------------|----------------------------------|
|                           | •Enabled        | ブル・ビット機能」を有効にするかどうかの             |
|                           |                 | 設定です。                            |
| Virtualization technology | ・Disabled(ご購入時) | Virtualization technologyを有効にするか |
|                           | •Enabled        | の設定です。                           |
|                           |                 | インテルPentium D プロセッサーを搭載している      |
|                           |                 | 提合けまテされます                        |
|                           |                 | 物口は双小で化より。                       |
| CPU Timeout Counter       | ・Enabled(変更禁止)  | GPU内部の設定です。                      |

## <u>4. SCSI アレイコントローラ管理ツール(Global Array Manager)のご使用に関して</u>

オンボード SCSI アレイコントローラまたは SCSI アレイコントローラ PG-140D1 をご使用の場合は、必ず管理ソフト Global Array Manager (以下 GAM)をインストールしてご使用ください。(PRIMERGY TX150FT S4 では GAM がプレインストールされていますので、インストール作業は不要です。)

尚、サーバ添付のWindows用GAMでは、下記の不具合が発生する場合があります。不具合発生時にはそれぞ れの対策を実施して頂きますようお願い致します。また、GAMに関する最新情報や最新版数は下記 URL に掲 載されますので、ご使用になる前に最新情報をご確認頂きますようお願い致します。

#### URL: http://primeserver.fujitsu.com/primergy/

最新ソフトは「ダウンロード」のページより参照できます。

| 不具合内容               | 対策                                             |
|---------------------|------------------------------------------------|
| Windows の起動時に GAM サ | GAM と同時にインストールされる「GAM Startup Service」によって     |
| ービス(※1)に含まれるモジュ     | Windows 起動直後の gamdrv.exe の動作を監視しており、           |
| ールの1つである gamdrv.exe | gamdrv.exe が異常終了した場合は、GAM サービス(※1)が自動的         |
| が異常終了する場合がありま       | に再起動されます(※2)。                                  |
| す。                  | Windows 2003 の場合には異常終了時およびその次の Windows         |
|                     | 起動時に gamdrv.exe, gamscm.exe, snmp.exe の異常終了を示す |
|                     | ポップアップウインドウが表示される場合がありますが、運用上は                 |
|                     | 問題ありません。ウインドウはクローズしてください。                      |
|                     | 尚、GAM サービスが再起動されると、システムログに下記ログが                |
|                     | 入ります。アプリケーションエラーの後に本ログが入っていれば正                 |
|                     | 常に GAM サービスが再起動されています。                         |
|                     | イベントの種類: 情報                                    |
|                     | イベント ソース: IDE_RAID_SYS                         |
|                     | イベント ID: 6000                                  |
|                     | 説明: MegaRAID IDE 監視サービスが                       |
|                     | 開始されました。                                       |
| Windowsの起動後に下記      | GAM サービス(※1)起動時のサーバの負荷状況により発生する                |
| GAM サービス(※1)の CPU 使 | 場合があります。本現象は、GAM サービスの起動タイミングを変                |
| 用率が高い状態となり、サー       | 更することで回避できます。下記の操作を行ってください。                    |
| バのパフォーマンスが低下す       | 1)GAM のインストールフォルダ(※3)にある settime.bat を実行し      |
| る場合があります。           | ます。                                            |
| •gamevent.exe       | 2)"Second=>"と表示されたら「180」と入力し、Enter キーを押しま      |
| •gamevlog.exe       | す。これにより GAM サービスの起動が OS 起動から 180 秒後に           |
|                     | 設定されます。                                        |
|                     |                                                |
|                     | 注意)PRIMERGY TX150FT S4 の場合は、必ず Coserver1,      |
|                     | Coserver2 の両方に設定してください。                        |

※1)「GAM サービス」は「Mylex Global Array Manager Server」サービスと表示されます。

※2) GAM サービスに依存関係を持つサービス(例:SNMP サービス)も全て再起動されます。※3) OS によってインストールフォルダが異なります。

Windows 2000 の場合 C:¥WINNT¥System32¥GAMSERV¥settime.bat Windows 2003 の場合 C:¥Windows¥System32¥GAMSERV¥settime.bat Windows 2003 x64 Edition の場合 C:¥Windows¥SysWOW64¥GAMSERV¥settime.bat

# 5. 『PRIMERGY TX150 S4 環境設定シート:B7FH-4461-01』についての訂正事項 『PRIMERGY TX150W S4 環境設定シート:B7FH-4541-01』についての訂正事項 『PRIMERGY TX150FT S4 環境設定シート:B7FH-4551-01』についての訂正事項 3機種共通内容です

**訂正** Advanced System Configuration部の表一部修正(関連ページ8)

## 誤)

Advanced System Configuration

| Auvanceu System Configuration |                                              |
|-------------------------------|----------------------------------------------|
| ECC Memory Checking           | ( ) Disabled (N) Enabled                     |
| PCI Bus Parity Checking       | ( ) Disabled (N) Enabled                     |
| BIOS Work Space Location      | () Expansion ROM Area (N) Top of Base Memory |
| Hyper-Threading [注1]          | ( ) Disabled (S) Enabled                     |
| Limit CPUID functions         | (N) Disabled ( ) Enabled                     |
| CPU Mismatch Detection        | ( ) Disabled (N) Enabled                     |
| CPU Halt Mode (C1E) [注1]      | (S) Standard ( ) Enhanced                    |
| CPU Thermal Management [注2]   | (S) Standard ( ) Enhanced                    |
| NX Memory Protection          | (S) Disabled ( ) Enabled                     |
| CPU Timeout Counter           | ( ) Disabled (N) Enabled                     |
| Enhanced SpeedStep [注1]       | (S) Disabled ( ) Enabled                     |
| CPU MC Status Clear           | ( ) Disabled ( ) Enabled (N) Next Boot       |
| Discard Timer Mode            | (N) 1024clocks ( ) 128clocks                 |
| SMART Device Monitoring       | ( ) Disabled (N) Enabled                     |

正)

| Advanced System Configuration        |                                            |
|--------------------------------------|--------------------------------------------|
| ECC Memory Checking                  | ()Disabled (N)Enabled                      |
| PCI Bus Parity Checking              | ()Disabled (N)Enabled                      |
| BIOS Work Space Location             | ()Expansion ROM Area (N)Top of Base Memory |
| Hyper-Threading (注1)                 | ()Disabled (S)Enabled                      |
| Limit CPUID Functions                | (N)Disabled ()Enabled                      |
| CPU Mismatch Detection               | ()Disabled (N)Enabled                      |
| CPU Thermal Management<br>(注 2)(注 4) | (S) Standard () Enhanced                   |
| CPU Halt Mode<br>(注1)(注3)(注4)(注6)    | (S) Standard () Enhanced                   |
| NX Memory Protection                 | ()Enabled (S)Disabled                      |
| Virtualization Technology(注5)        | (S)Disabled ()Enabled                      |
| CPU Timeout Counter                  | ()Disable (N)Enabled                       |
| Enhanced SpeedStep (注1)              | (S)Disabled ()Enabled                      |
| CPU MC Status Clear                  | ()Disabled ()Enabled (N)Next Boot          |
| Discard Timer Mode                   | (N)1024clocks ()128clocks                  |
| SMART Device Monitoring              | ()Disabled (N)Enabled                      |

(注1) 搭載 CPU が Pentium 4 630/631/650/651/670 の場合、表示される。

(注 2) 搭載 CPU が Celeron D 336/341 Pentium 4 631/651/670 の場合、表示される。

(注3)BIOS 1.02から表記変更。

(注 4) BIOS 1.02 から表示順序がこの 2 項目のみ入れ代わった。

(注 5) BIOS1.03 から表示追加。 搭載 CPU が Pentium D の場合表示される。

(注6)搭載 CPU が Pentium D 930/960 の場合、表示される。